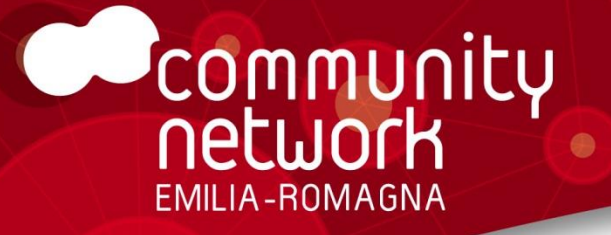

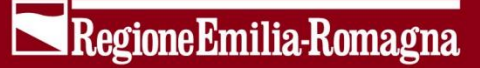

**Gestione del DBTR** 

### Introduzione all'Editor DBTR per ArcGIS

dicembre 2013

### Caratteristiche principali

- L'editor DBTR per ArcGIS nasce con lo scopo di fornire uno strumento evoluto per l'aggiornamento del DB Topografico Regionale; consente l'editing di tutte le oltre 100 tipologie di entità presenti nel DBTR
- Si configura come un'estensione per ArcGIS Desktop, nella sua ultima versione 10; richiede la sola licenza base ArcView
- Consente l'aggiornamento in locale dei dati, previa download dei dati, direttamente nel modello dati di fruizione, più semplice e user friendly rispetto al formato originale "a strati" dei dati
- Si interfaccia con i servizi del Sistema di Gestione DBTR per il download dei dati, l'upload e l'invio formale degli aggiornamenti

### Caratteristiche principali

- Fornisce funzioni avanzate di supporto all'editing, progettate specificatamente per il modello dati del DBTR
- Fornisce inoltre funzioni di pre-validazione dati che supportano l'utente nel mantenimento della coerenza dei dati, prima dell'upload in Regione Emilia-Romagna per il consolidamento degli aggiornamenti
- Consente all'operatore di lavorare direttamente sul più semplice modello di fruizione dei dati, e si occupa in automatico di tutte le logiche di conversioni al complesso modello nativo del DBTR
- Si integra con ACI, l'Anagrafe Comunale degli Immobili, consentendo la consultazione e importazione degli aggiornamenti sui dati dell'ambito immobiliare

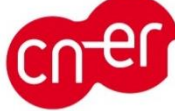

### L'editor DBTR per ArcGIS 10

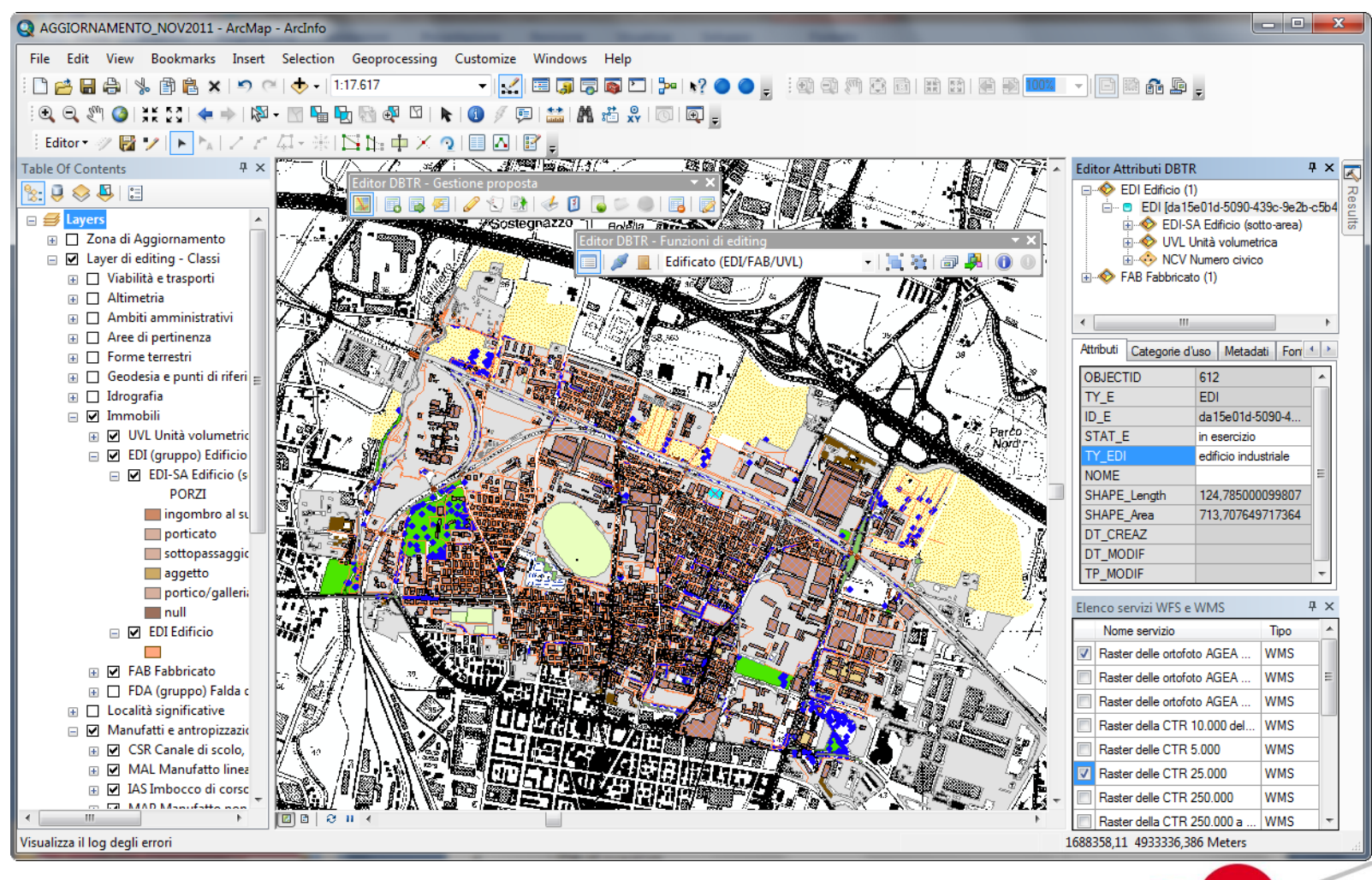

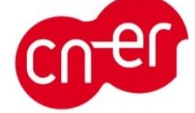

### Architettura del sistema

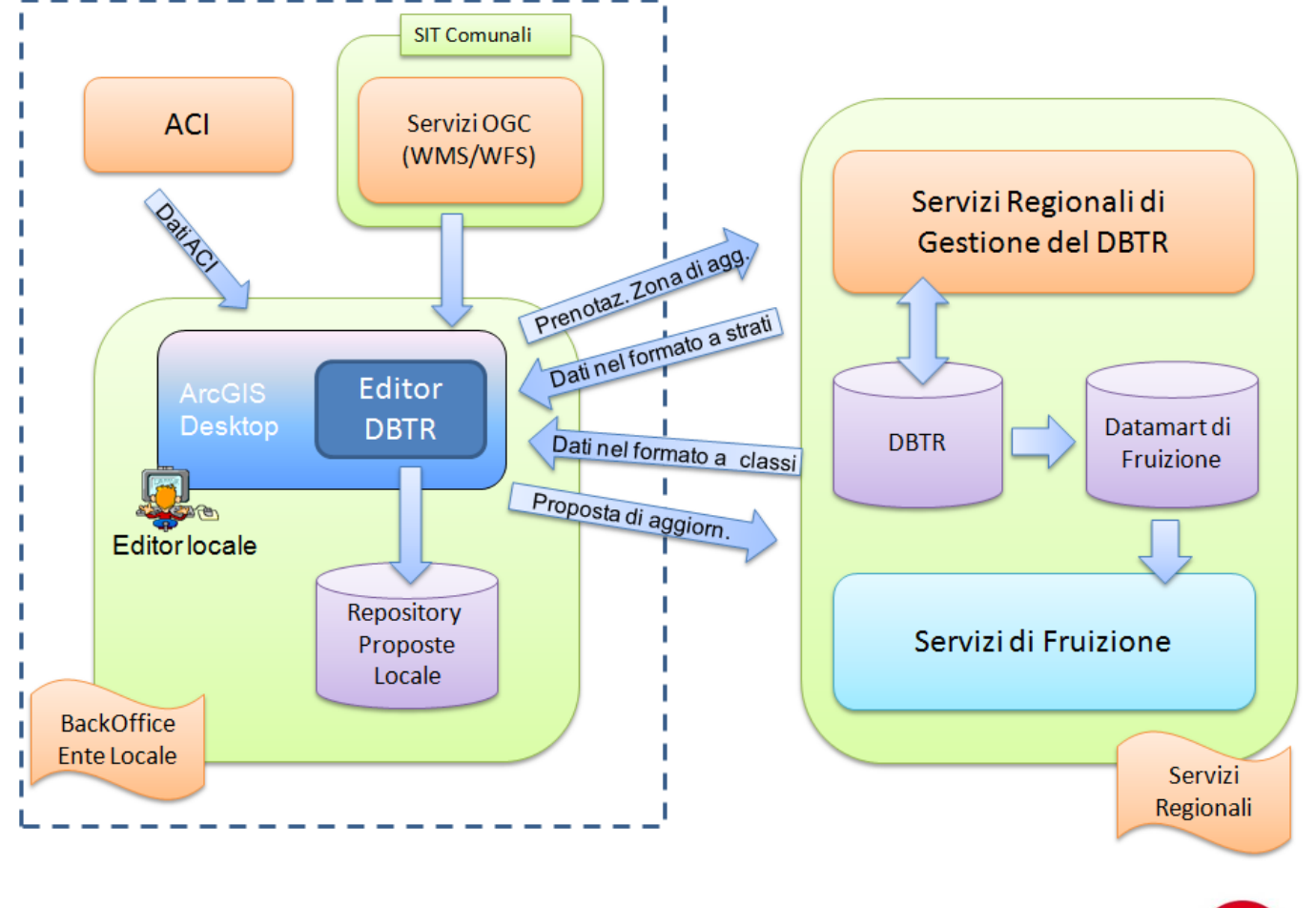

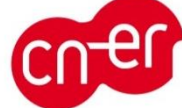

## Il processo di aggiornamento del DBTR

| Prenotazione della<br>Zona di<br>Aggiornamento             | <ul> <li>L'utente carica in mappa la CTR dai servizi regionali WMS/WFS e inquadra la Zona di Aggiornamento</li> <li>La Zona di aggiornamento viene prenotata con i servizi di Gestione DBTR</li> </ul>                                                                                     |
|------------------------------------------------------------|----------------------------------------------------------------------------------------------------|
| Preparazione e<br>download dei dati                        | <ul> <li>Il Sistema di Gestione prepara i dati DBTR per l'editing, nel formato nativo e nel formato di fruizione</li> <li>L'utente, tramite l'Editor DBTR per ArcGIS, effettua il download e il caricamento in locale dei dati</li> </ul>                                                  |
| Editing e validazione<br>locale dei dati                   | <ul> <li>L'utente utilizza le funzioni di editing di ArcMap e quelle aggiuntive fornite dall'Editor DBTR per effettuare l'aggiornamento dei dati, nel modello di fruizione</li> <li>Viene effettuata la pre-validazione in locale dei dati per verificarne integrità e coerenza</li> </ul> |
| Conversione dati e<br>editing della <i>resa</i><br>grafica | <ul> <li>Tramite il modulo denominato "Automa" si effettua la conversione dei dati dal modello di fruizione al modello nativo (detto "a strati") del DBTR</li> <li>L'utente effettua, direttamente sul modello a strati, l'editing della <i>resa grafica</i> associata ai dati</li> </ul>  |
| Upload e validazione<br>remota dei dati                    | <ul> <li>I dati, nel formato a strati,vengono uploadati in Regione Emilia-Romagna tramite i servizi del<br/>Sistema di Gestione DBTR</li> <li>Il Sistema di Gestione DBTR effettua la validazione completa per le verifiche di coerenza dei dati</li> </ul>                                |
| Invio formale e<br>aggiornamento del<br>DBTR               | <ul> <li>L'utente riceve l'esito della validazione remota sui dati, e se positivo procede con l'Invio Formale</li> <li>Il Sistema di Gestione DBTR effettua l'aggiornamento definitivo del DBTR</li> </ul>                                                                                 |

### Funzionalità

### Funzioni di gestione della Proposta di Aggiornamento

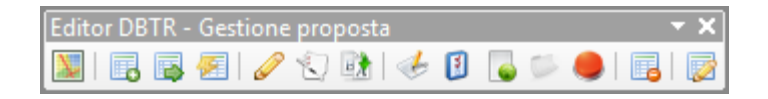

- Caricamento sfondi WMS/WFS regionali
- Creazione nuova Proposta di aggiornamento
- Download dati di una Proposta di aggiornamento
- Caricamento di una Proposta di aggiornamento
- Pre-validazione dati nel formato a classi
- Conversione dati dal formato a classi al formato a strati
- Pre-validazione dati nel formato a strati
- Upload dati della Proposta di aggiornamento (Invio informale)
- Invio formale della Proposta di aggiornamento
- Chiusura della Proposta di aggiornamento
- Cancellazione di una Proposta di aggiornamento
- Proprietà della Proposta di aggiornamento

| Dettaglio proposta          |                                 |  |  |  |  |
|-----------------------------|---------------------------------|--|--|--|--|
| Dettagli Metadati           |                                 |  |  |  |  |
| Codice                      | 54062                           |  |  |  |  |
| Nome                        | AGGIORNAMENTO_NOV2011           |  |  |  |  |
| Stato                       | Validare_Localmente             |  |  |  |  |
| Тіро                        | Completa                        |  |  |  |  |
| Fonte predefinita           | AGEA2008_186040                 |  |  |  |  |
| Descrizione                 | Aggiomamento DBTR Novembre 2011 |  |  |  |  |
|                             |                                 |  |  |  |  |
| Note                        |                                 |  |  |  |  |
|                             |                                 |  |  |  |  |
| Allegati                    |                                 |  |  |  |  |
| Nome                        |                                 |  |  |  |  |
| Aggiomamenti Zona 37213.doc |                                 |  |  |  |  |
|                             |                                 |  |  |  |  |
|                             |                                 |  |  |  |  |
|                             |                                 |  |  |  |  |

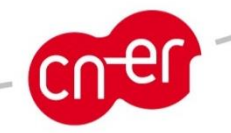

### Funzionalità

### Funzioni di supporto all'Editing

Editor DBTR - Funzioni di editing 🔹 🔹 🗐 🖉 🗐 🚺 🕕 🔹 🗐 🥵 🐨 🖉 🖉 🖉 🖉 🖉 🖉

- Editor Attributi DBTR (con gestione Domini, Metadati, Relazioni ecc.)
- Associazione elementi
- Proiezione Accessi
- Editing topologico
- Aggregazione geometrie
- Ricerca Atti ACI
- Importazione dati ACI
- Automatismi di creazione/cancellazione automatica degli elementi collegati

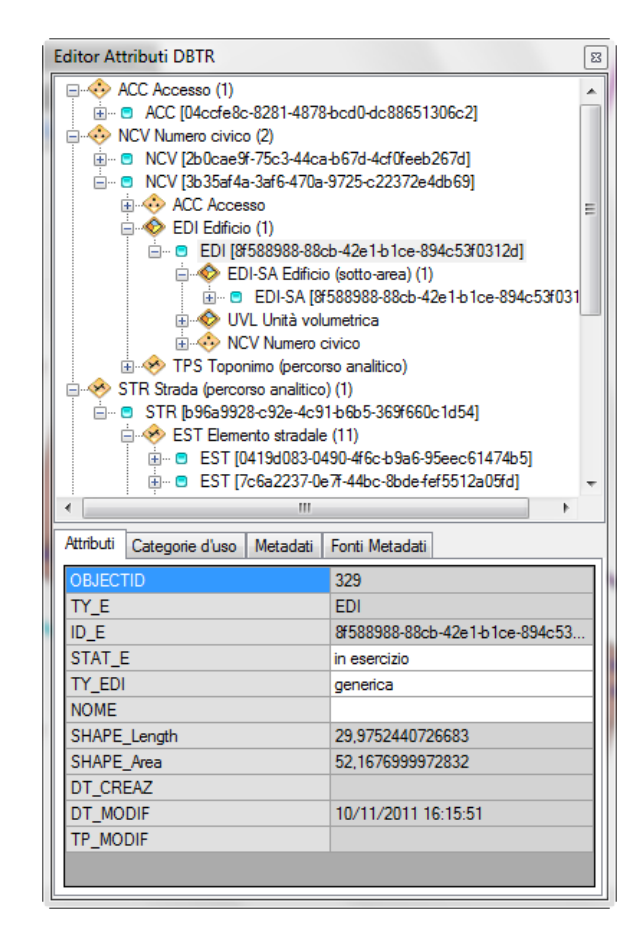

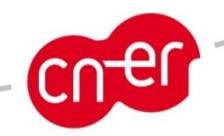

# Prenotazione zona, download e caricamento dati

Prenotazione della Zona di Aggiornamento

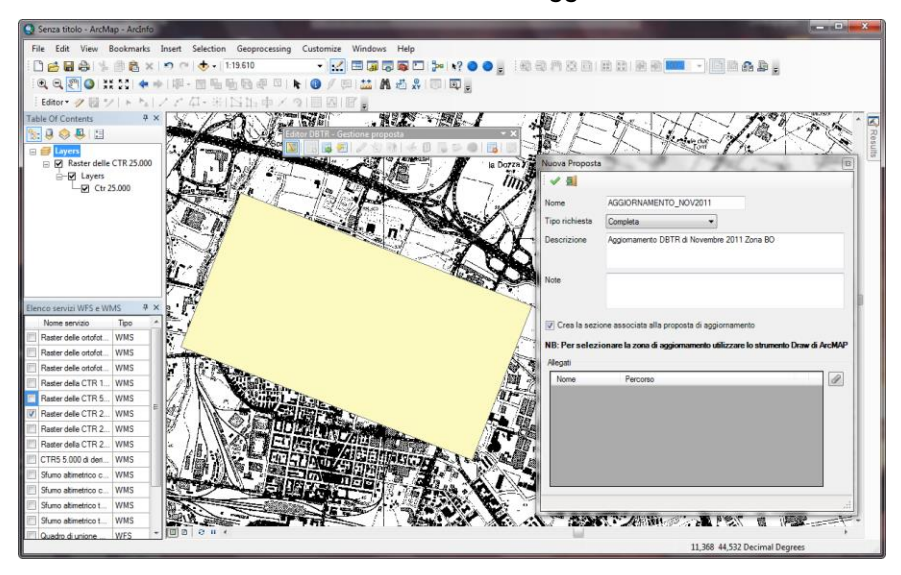

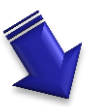

#### Download dei dati

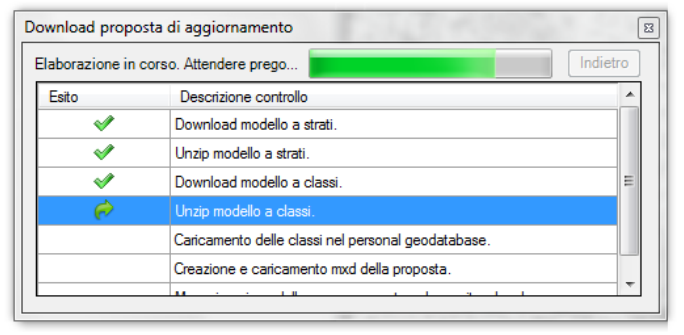

#### Caricamento dati in mappa per l'editing

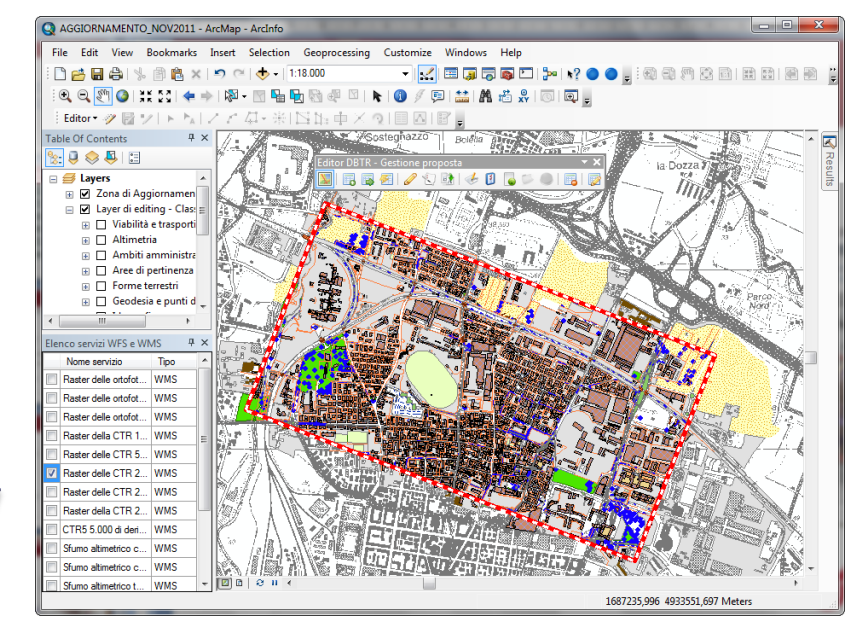

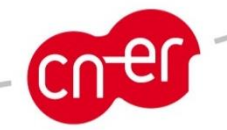

### Aggiornamento in locale dei dati

- L'editor DBTR per ArcGIS fornisce alcune funzionalità di editing aggiuntive, progettate appositamente per il DBTR, che si affiancano a quelle native di ArcMap / ArcView.
- Alcune di queste funzionalità, come la gestione delle relazioni tra i dati, ricalcano e potenziano analoghe funzioni di ArcMap normalmente disponibili solo con la licenza ArcEditor.
- L'Editor DBTR specifica consente di attivare, anche con la sola licenza ArcView, funzionalità di base per editing topologico, utile sia nel caso di elementi relazionati topologicamente che nel caso di reti geografiche.

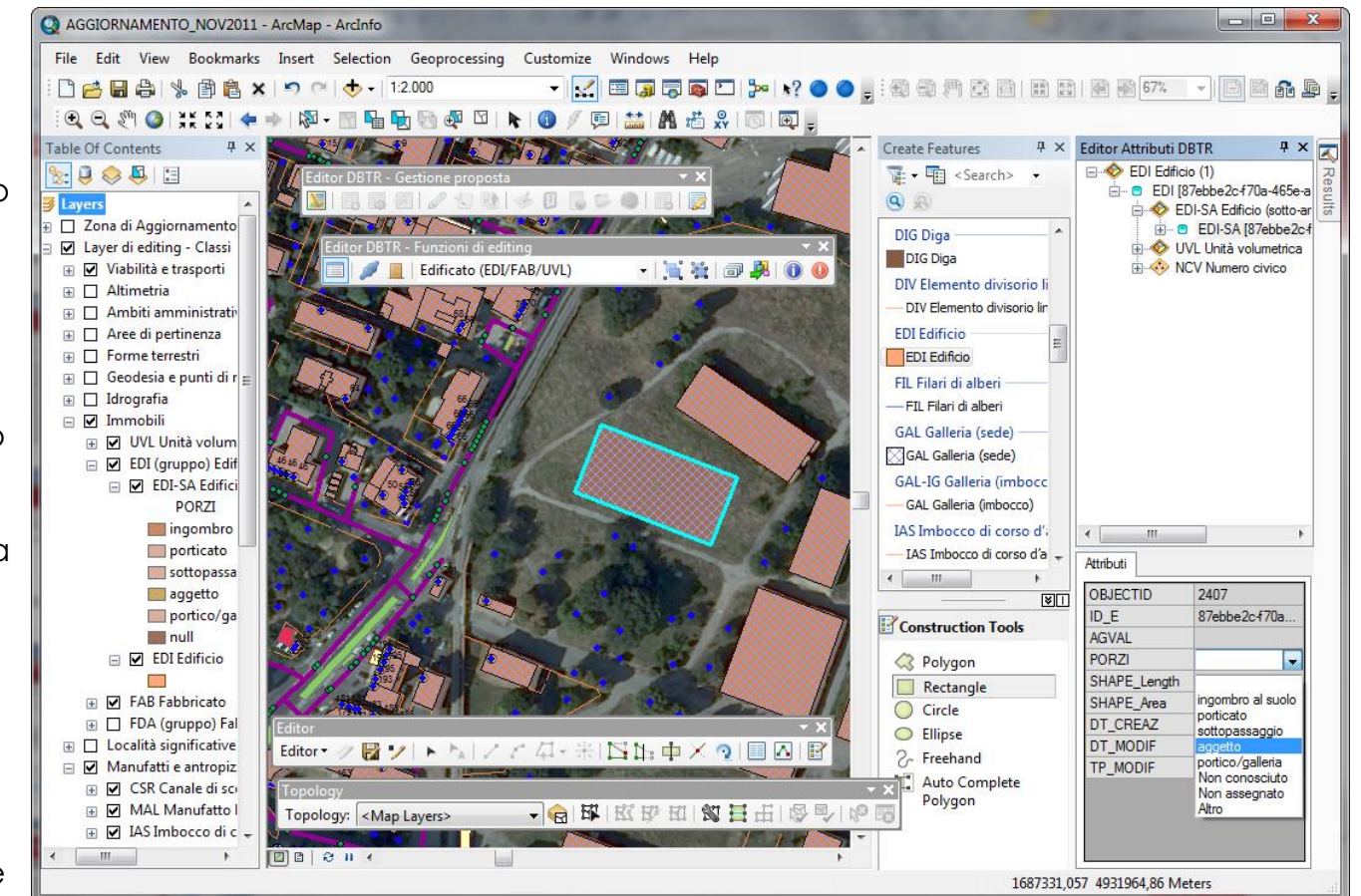

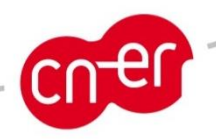

### Integrazione con ACI

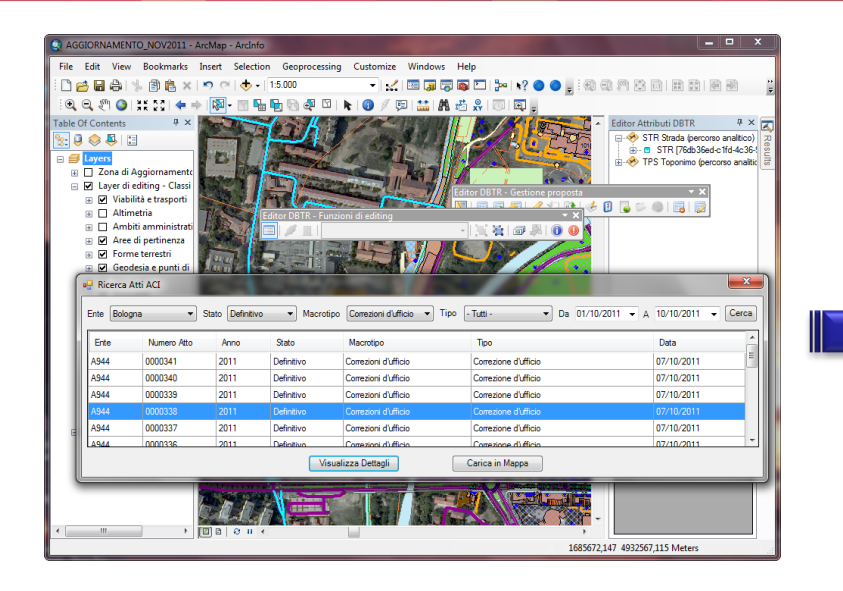

L'editor DBTR per ArcGIS consente la ricerca e la consultazione di atti ACI, per gli aggiornamenti sugli immobili .....

| ettagli Atto       |                      | Generati Modi  | icati Cessati |                   |
|--------------------|----------------------|----------------|---------------|-------------------|
| Ente               | A944                 | Identificativo | Immobile      | Descrizione       |
| Numero             | 0000315              | 30463          | Edificio      | Edificio generico |
| Anno di emissione  | 2011                 | 30091          | Edificio      | Edificio generico |
| Stato              | Definitivo           | 30735          | Edificio      | Edificio generico |
| Macrotipo          | Correzioni d'ufficio |                |               |                   |
| Tipo               | Correzione d'ufficio |                |               |                   |
| Data di esecuzione | 03/10/2011           |                |               |                   |
| ementi collegati   |                      |                |               |                   |
| Civici             | 0                    |                |               |                   |
| Vie                | 0                    |                |               |                   |
| Edifici            | 3                    |                |               |                   |
| Lotti              | 0                    |                |               |                   |

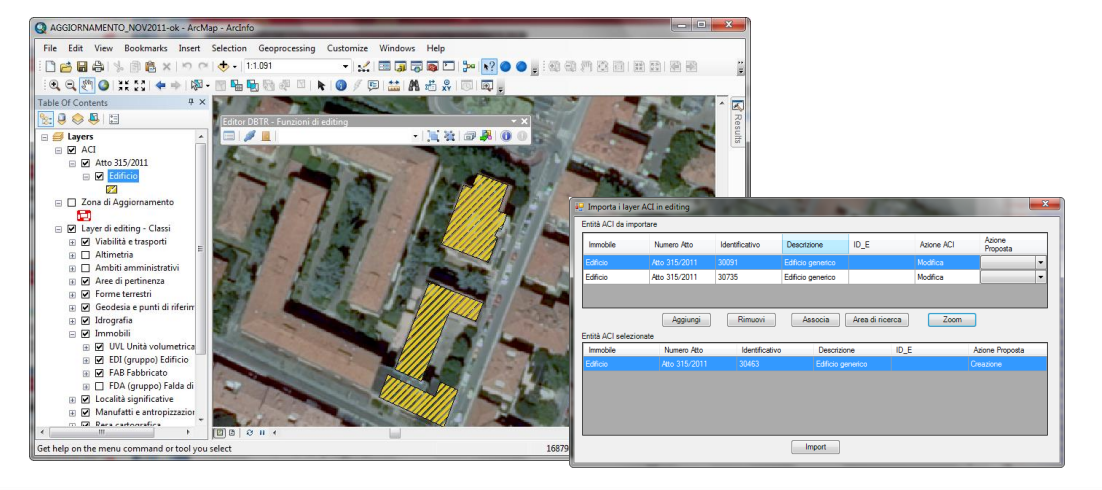

... così come l'importazione dei dati aggiornati degli immobili direttamente nella proposta di aggiornamento.

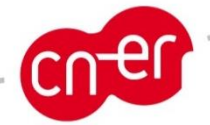

### Validazione in locale dei dati

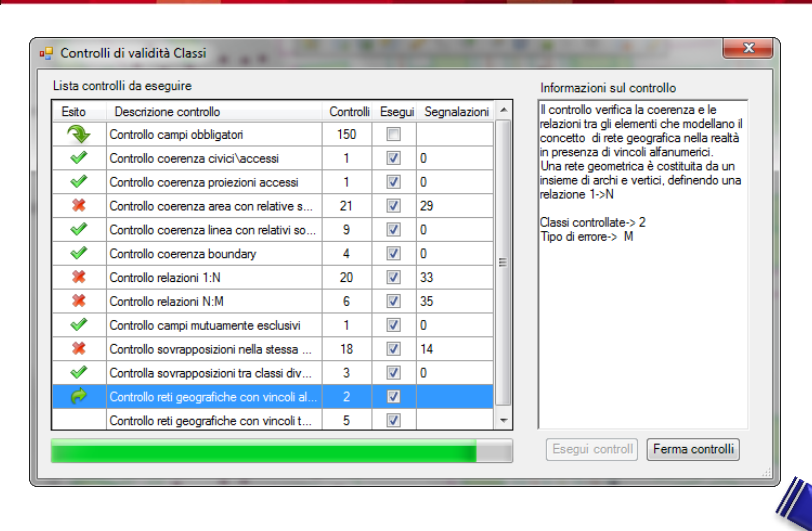

Le funzioni di validazione locale dei dati consentono di effettuare alcuni controlli di massima sui dati, al fine di garantirne integrità e consistenza.

Si affiancano alla più completa fase di validazione remota svolta dal Sistema di Gestione DBTR, a seguito dell'upload dei dati in Regione Emilia-Romagna.

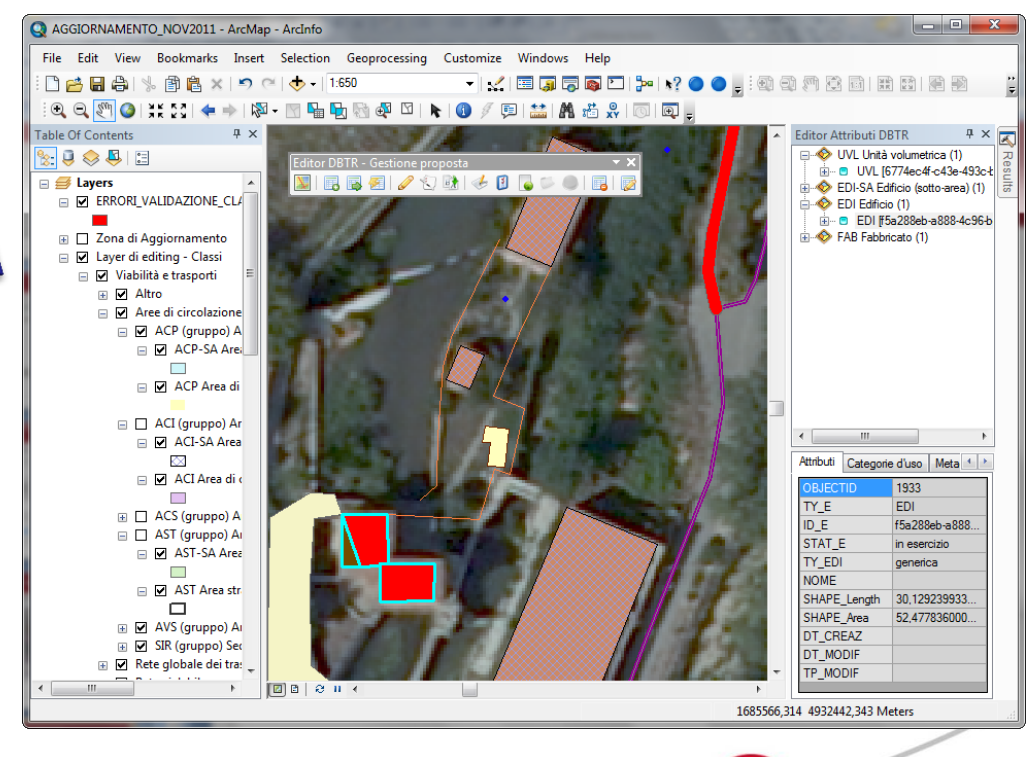

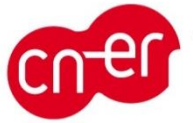

### Conversione, upload e validazione remota

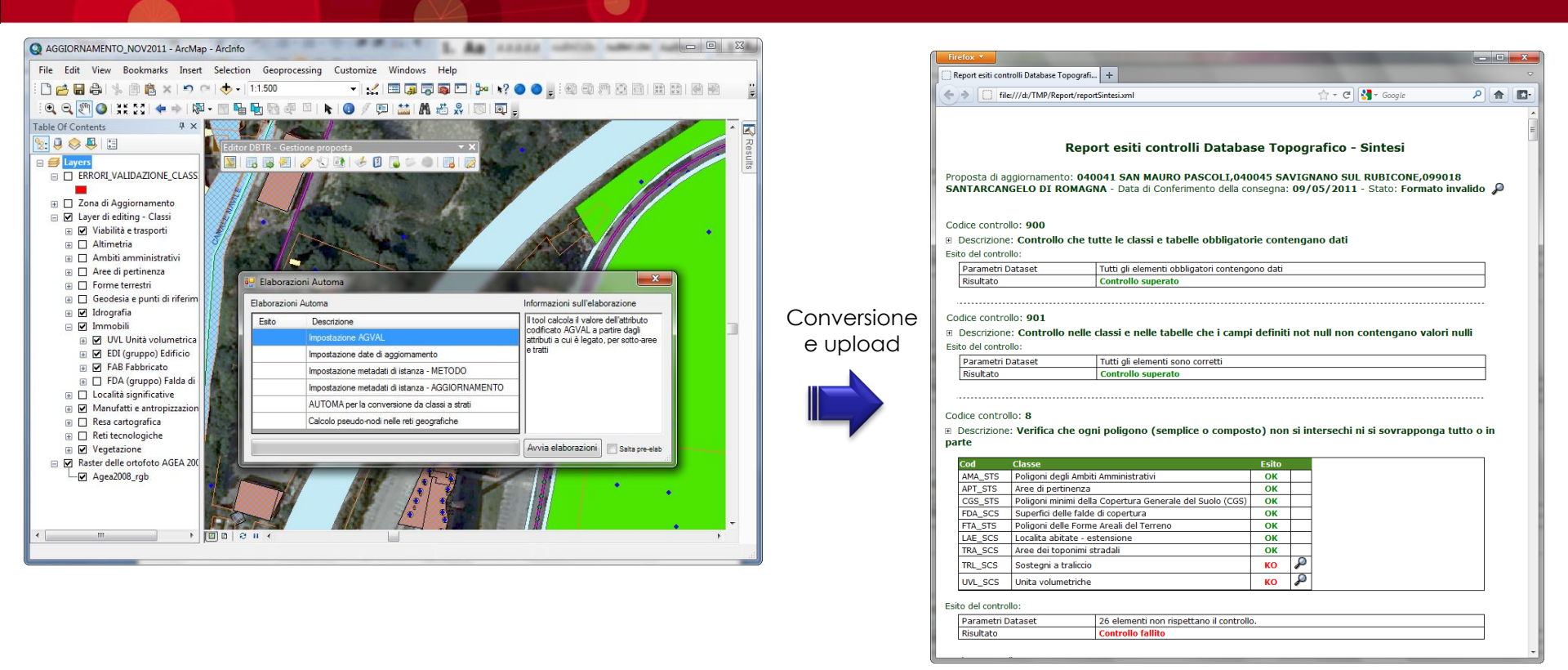

- Una volta aggiornati e validati in locale, i dati possono essere convertiti nel formato nativo "a strati" previsto per le proposte di aggiornamento del DBTR
- La proposta di aggiornamento può quindi essere inviata (upload) in RER tramite i servizi del Sistema di Gestione DBTR, che effettuerà la validazione finale sui dati e restituirà un report con l'esito dei controlli di coerenza

### Invio formale e aggiornamento del DBTR

- Se i dati contenuti nella proposta di aggiornamento superano tutti i controlli di validazione del Sistema di Gestione DBTR, l'utente potrà procedere con l'*invio formale* di conferma della proposta.
- Il Sistema di Gestione DBTR, che ha già in carico i dati precedentemente uploadati, provvederà ad analizzare gli aggiornamenti presenti nella proposta di aggiornamento e a riportarli nel DBTR.

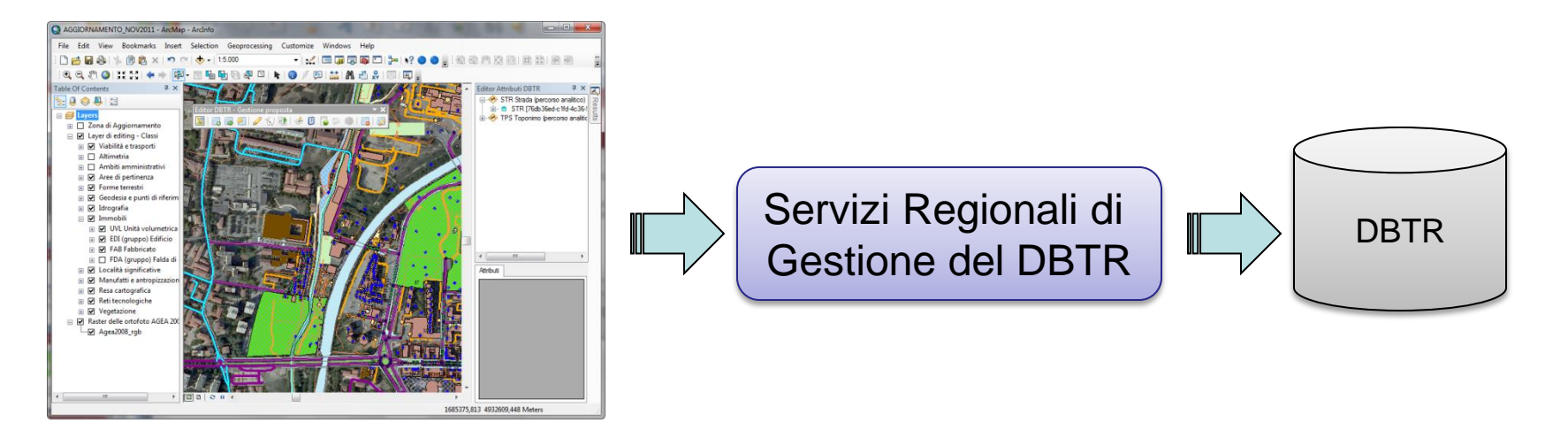

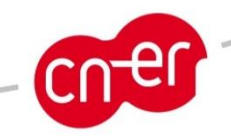

### Importazione da ACI – Screenshots 1

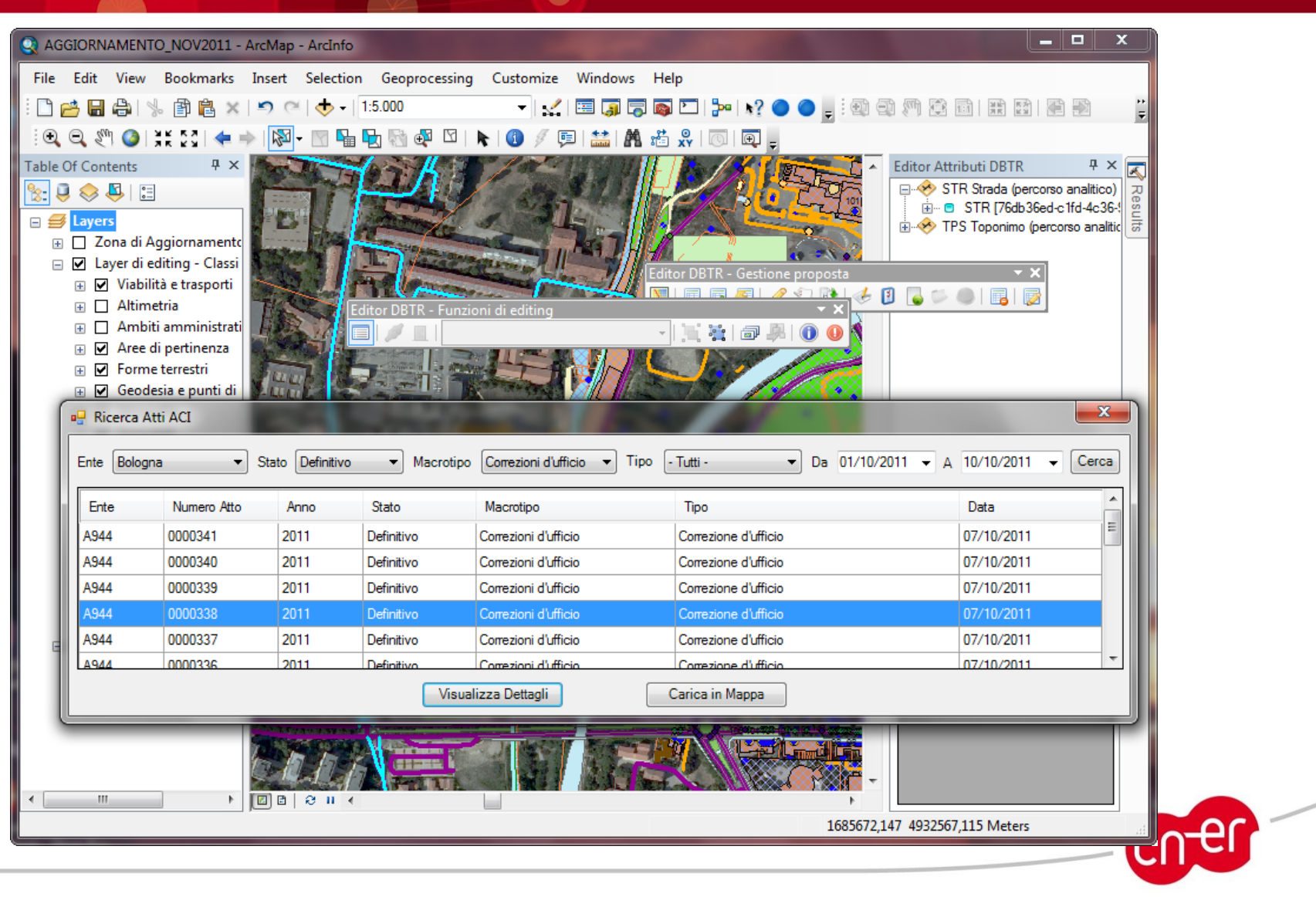

# Importazione da ACI – Screenshot 2

| 🖳 Dettagli atto ACI                       |                      | -              | -        | ×                 |
|-------------------------------------------|----------------------|----------------|----------|-------------------|
| Dettagli Atto Generati Modificati Cessati |                      |                |          |                   |
| Ente                                      | A944                 | Identificativo | Immobile | Descrizione       |
| Numero                                    | 0000315              | 30463          | Edificio | Edificio generico |
| Anno di emissione                         | 2011                 | 30091          | Edificio | Edificio generico |
| Stato                                     | Definitivo           | 30735          | Edificio | Edificio generico |
| Macrotipo                                 | Correzioni d'ufficio |                |          |                   |
| Тіро                                      | Correzione d'ufficio |                |          |                   |
| Data di esecuzione                        | 03/10/2011           |                |          |                   |
| Elementi collegati                        |                      |                |          |                   |
| Civici                                    | 0                    |                |          |                   |
| Vie                                       | 0                    |                |          |                   |
| Edifici                                   | 3                    |                |          |                   |
| Lotti                                     | 0                    |                |          |                   |
|                                           |                      |                |          |                   |

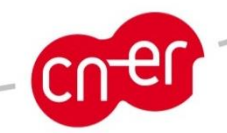

### Importazione da ACI – Screenshot 3

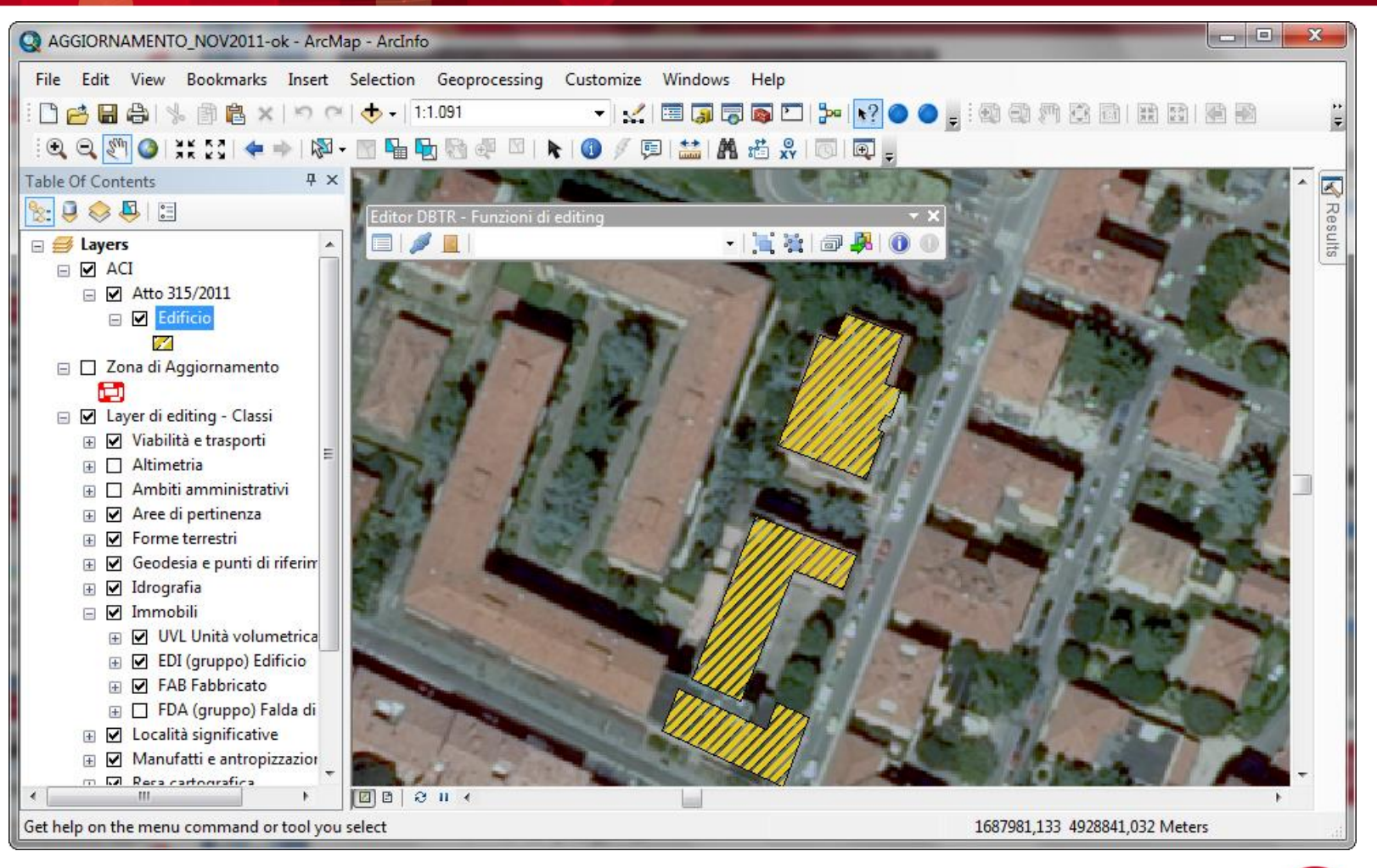

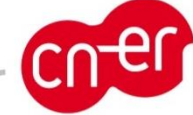

# Importazione da ACI – Screenshot 4

| Importa i layer ACI in editing |               |                           |                   |                 |            |                    |
|--------------------------------|---------------|---------------------------|-------------------|-----------------|------------|--------------------|
| Entità ACI da impo             | ortare        |                           |                   |                 |            |                    |
| Immobile                       | Numero Atto   | Identificativo            | Descrizione       | ID_E            | Azione ACI | Azione<br>Proposta |
| Edificio                       | Atto 315/2011 | 30091                     | Edificio generico |                 | Modifica   | ▼                  |
| Edificio                       | Atto 315/2011 | 30735                     | Edificio generico |                 | Modifica   |                    |
|                                |               |                           |                   |                 |            |                    |
|                                | Aggiungi      | Rimuovi                   | Associa           | Area di ricerca | Zoom       |                    |
| Entità ACI selezio             | nate          |                           |                   |                 |            |                    |
| Immobile                       | Numero Atto   | Identificativo            | Descrizior        | ne ID <u>.</u>  | E          | Azione Proposta    |
| Edificio                       | Atto 315/2011 | 1 30463 Edificio generico |                   | Creazione       |            |                    |
|                                |               |                           |                   |                 |            |                    |
|                                |               |                           |                   |                 |            |                    |
|                                |               |                           |                   |                 |            |                    |
|                                |               |                           |                   |                 |            |                    |
| Import                         |               |                           |                   |                 |            |                    |
|                                |               |                           |                   |                 |            |                    |

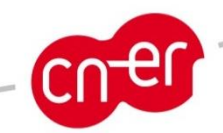